## WEB OPAC

# WEB OPAC Link: <u>https://dcac-opac.tiss.co.in</u> (Touch-Enabled OPAC KIOSK )

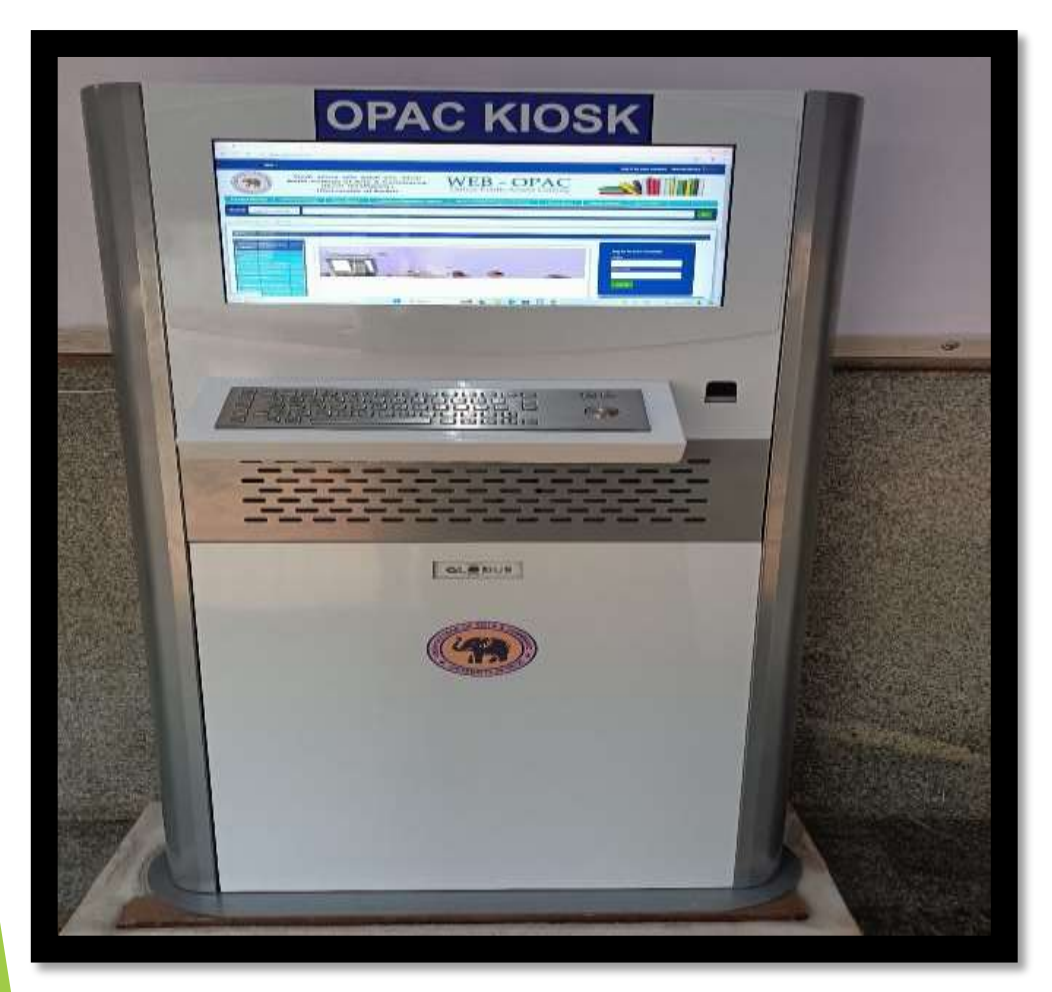

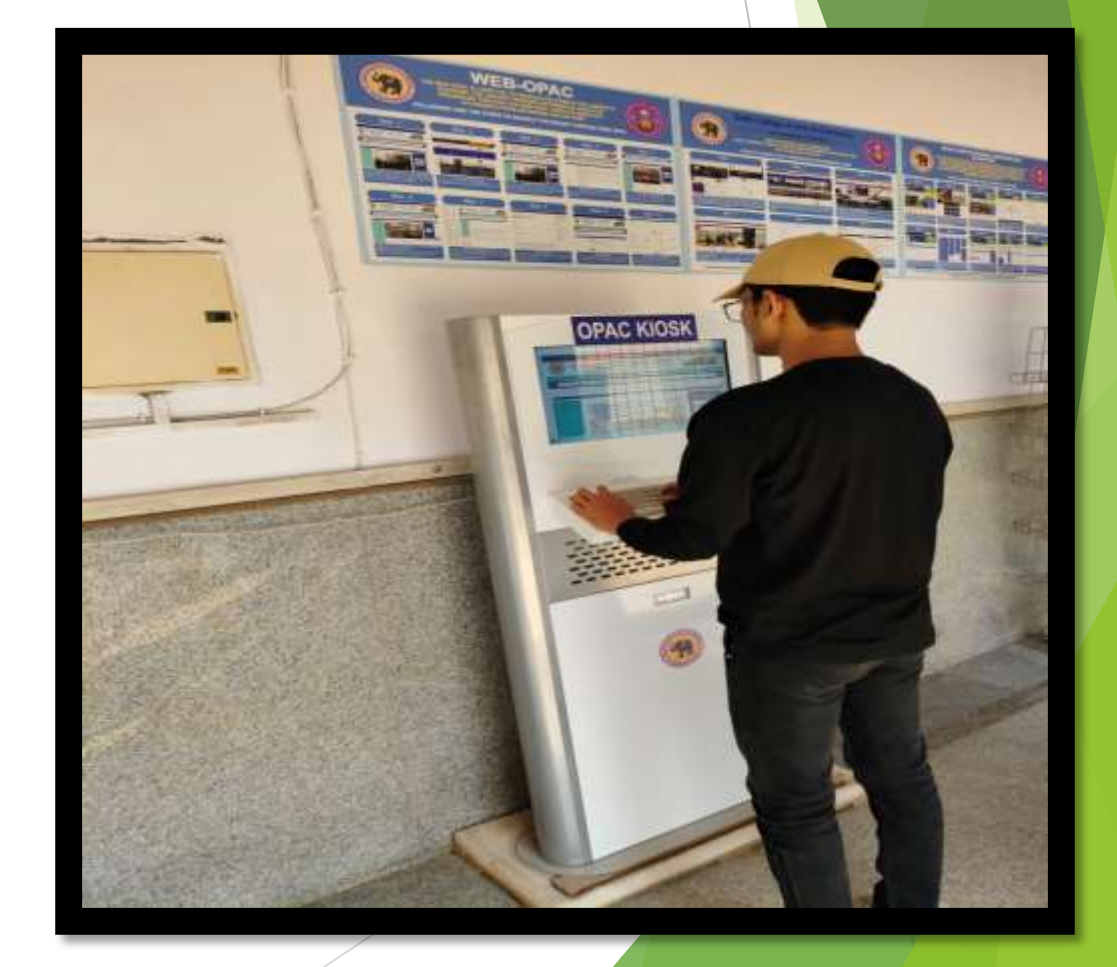

### Steps to use WEB OPAC

### Step 1

• Launch a web browser, go to <a href="https://dcac-opac.tiss.co.in">https://dcac-opac.tiss.co.in</a>, and wait for the home page of the Web OPAC to appear once the page has successfully loaded.

| Lists -                                                                                                    |                                 |                                                             |                                                    |                                        |                 | Log in to your account Search history 🗎 🛋 Class          |
|----------------------------------------------------------------------------------------------------|---------------------------------|-------------------------------------------------------------|----------------------------------------------------|----------------------------------------|-----------------|----------------------------------------------------------|
| AND A REAL PROPERTY OF OUT                                                                                                    | दिल्ली कॉन<br>Delhi Colle<br>(f | लेज ऑफ आद<br>ege of Arts<br>देल्ली विश्वविध<br>niversity of | र्स एण्ड कॉमर्स<br>& Commerce<br>ग्रालय)<br>Delhi) | VEB - OPA<br>nline Public Access Cata  |                 |                                                          |
| Principal Message                                                                                                    | Librarian Message               | About library •                                             | Institutional Repository (Dspace)                  | Library Activities/Programs/Training * | Library forms - | Library Timings Library Team -                           |
| Search Library ca                                                                                                    | alog 👻 📔                        |                                                             |                                                    |                                        |                 | Go                                                       |
| Advanced search   Tag<br>Home<br>Indian council for cult<br>relation<br>eLibrary by DULS<br>N-List (INFIBNET prog<br>National digital Librar<br>E-shodhSindhu<br>Vidwan: Expert Datab<br>national research neb | ran)                            |                                                             |                                                    |                                        |                 | Log in to your account:<br>Login:<br>Password:<br>Log in |

#### Step 2

#### Alternative Access: Clicking on the "WEB OPAC" icon available on the DCAC college website. dcac.du.ac.in Q Ł

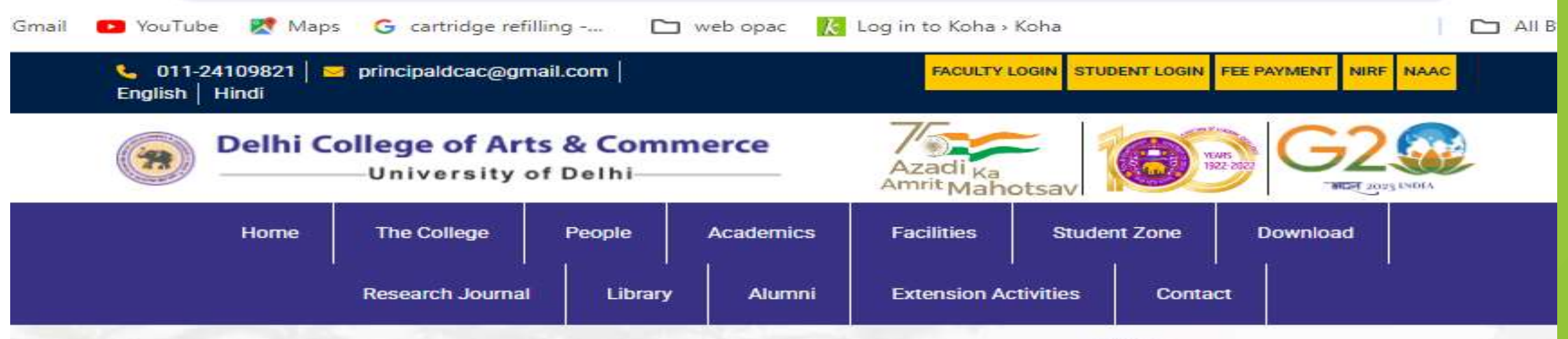

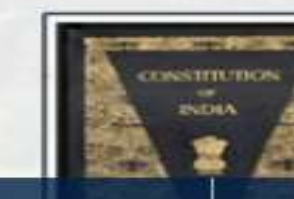

#### Scholarship Facility

Delhi College of Arts and Commerce (DCAC), a premier institution of higher...

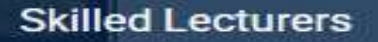

Delhi College of Arts and Commerce (DCAC), a premier institution of higher...

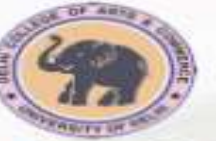

#### **Delhi College of Arts & Commerce** (University of Delhi)

#### Web OPAC

| - | - |    |
|---|---|----|
|   |   |    |
|   |   | с. |

23

The college library is fully automated with wide ranking collection of over 60711..

### Step 3: Search for Books Use the search box to find books by Title, Author, Subject, ISBN, ISSN, Call Number and other criteria. The search results will include the location of the

| 🗮 Lists -                                       |                                                                                                    |                                                     |                                        |                       | Log in to your  | account Search history |
|-------------------------------------------------|----------------------------------------------------------------------------------------------------|-----------------------------------------------------|----------------------------------------|-----------------------|-----------------|------------------------|
| AND THE REAL PROPERTY OF OR UT                  | दिल्ली कॉलेज ऑफ आज<br>Delhi College of Arts<br>(दिल्ली विश्ववि<br>(University of                                | दर्स एण्ड कॉमर्स<br>& Commerce<br>धालय)<br>f Delhi) | VEB - OPA<br>Inline Public Access Cat  | alog                  |                 |                        |
| Principal Message                               | Dorarian Message About library •                                                                                | Institutional Repository (Dspace)                   | Library Activities/Programs/Training * | Library forms *       | Library Timings | Library Team *         |
| Search Library cat                              | alog 🗸 📋                                                                                                    |                                                     |                                        |                       |                 | Go                     |
| Advanced search   Tag                           | cloud   Library                                                                                                 |                                                     |                                        |                       |                 |                        |
| -                                               |                                                                                                    |                                                     |                                        |                       |                 |                        |
| Home                                            |                                                                                                    |                                                     |                                        |                       | 6               |                        |
| Indian council for culture relation             | ural and a second second second second second second second second second second second second second second se | 1.111                                               | 2                                      |                       | Log in to you   | r account:             |
| eLibrary by DULS                                |                                                                                                    |                                                     |                                        |                       | Login:          |                        |
| N-List (INFIBNET progr                          | am) 🔊 🖉                                                                                                    |                                                     |                                        | THE BAS               | Password:       |                        |
| National digital Library                        |                                                                                                    |                                                     |                                        | and the second second |                 |                        |
| E- shodhSindhu                                  |                                                                                                    |                                                     | 200-15                                 |                       | Log in          |                        |
| Vidwan: Expert Databa<br>national research netw | ise and<br>vork                                                                                                 | 1 N                                                 | 20 - 11                                |                       |                 |                        |
| OCLC World Catelogue                            |                                                                                                    |                                                     |                                        | -                     | Library         | Announcements          |
|                                                 |                                                                                                    |                                                     |                                        |                       | <u>cibral y</u> | Announcements          |

### Step 4: Search book with title Enter the book title into the search box and click "Go" to view the search results.

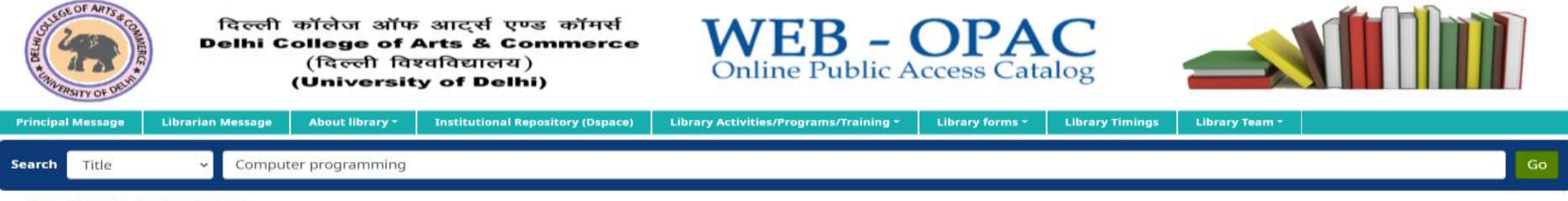

#### Advanced search | Tag cloud | Library

| Refine your search                                                                                                    | Your search returned 21 results. 👩                                                                                                    |           |                                |
|----------------------------------------------------------------------------------------------------|----------------------------------------------------------------------------------------------------|-----------|--------------------------------|
| vailability<br>Limit to currently available items                                                                                                    | 1 2 Next » Last »                                                                                                    | Relevance |                                |
| Bose, P. K.                                                                                                    | Unhighlight   Select all Clear all   Select titles to: Add to Save Relate hold                                                                                                    |           |                                |
| isher, M.<br>Sear, C. W.<br>Srover, P. S.<br>Show more<br>silections<br>Seneral Collection<br>em types<br>Books                                                                                                    | Computer programming in forton IV V. Rajaraman<br>by Rajaraman, V.<br>Material type: Text; Format: print ; Literary form: Not fiction<br>Language: English<br>Publication details: New Delhi Prentice Hall 1973<br>Availability: Not available: Delhi College of Arts and Commerce, Library: Withdrawn (1).                                  |           | No cover<br>image<br>available |
| cations<br>F (R1A-S-2) 001.6424 BOO TO 001.6424<br>EN<br>F (R1A-S-3) 001.6424 THO TO 003.3 BOO<br>F (R1A-S-8) 005.117 LAF TO005.13 DEI<br>F (R3B-S-12) 510.2078 GOS TO 510.7834<br>OH<br>F (R3B-S-13) 510.7837 DEW TO 511.2 GIL<br>how more | Introduction to programming and Computer A. Raiston     by Raiston, A.     Material type: Text; Format: print ; Literary form: Not fiction     Language: English     Publication details: New York McGraw Hill 1971     Availability: Items available for Ioan: Delhi College of Arts and Commerce, Library (1) [Call number: \$10.76 RAL ]. |           | No cover<br>image<br>available |

### **Step 3: Explore e-Resources**

On the left side, explore the list of open access e-Resources and subscribed N-LIST e- resources.

|   | Search Library catalog                                                                                                    |                            | Go                                                       |
|---|----------------------------------------------------------------------------------------------------|----------------------------|----------------------------------------------------------|
|   | Advanced search   Tag cloue                                                                                                    | d   Library                |                                                          |
|   | Home                                                                                                    |                            |                                                          |
| / | Indian council for<br>cultural relationeLibrary by DULSN-List (INFIBNET<br>program)National digital LibraryE- shodhSindhuVidwan: Expert<br>Database and national<br>research networkOCLC World CatelogueShodhoanna eTherer |                            | Log in to your account:<br>Login:<br>Password:<br>Log in |
|   | Open DOAR                                                                                                    | Browse the Latest Arrivals |                                                          |
|   | DOAj<br>e-Employment News                                                                                                    | No image<br>available      |                                                          |

### Step 4: Log in to your account using the following credentials:

Login ID: Enter your Member ID
Password: Enter your Member ID (Note: The default password is the same as your Member ID Number, as provided on your college ID card. Please change your password for security purposes.)

| Lists -                       |                            |                                           | <b>U</b>                                                                  | -                           |             |                |                   |                | tog | in to your account Se | earch history   demo |
|-------------------------------|----------------------------|-------------------------------------------|---------------------------------------------------------------------------|-----------------------------|-------------|----------------|-------------------|----------------|-----|-----------------------|----------------------|
| ANT OF ANT A COMMENT          | दिल्ली व<br>Delhi Co<br>(1 | গঁলিতা এ<br>llege o<br>(दिल्ली<br>Univers | াঁफ আৰ্হ্ম एण्ड কাঁশ<br>f Arts & Comme<br>বিংববিধ্যালয)<br>sity of Delhi) | ref<br>rce W                | EB          | blic Acc       | PAC<br>ess Catalo | Cog            |     |                       |                      |
| Principal Message Librari     | ian Message Aber           | ut library -                              | Institutional Repository (Ospace)                                         | Library Activities/Programs | /Training - | Ubrary forms - | Library Timings   | Library Team - |     |                       |                      |
| Search Library catalog        | -                          |                                           |                                                                           |                             |             |                |                   |                |     |                       | Go                   |
| Advanced search ( Tag cloud ) | Library                    |                                           |                                                                           |                             |             |                |                   |                |     |                       |                      |

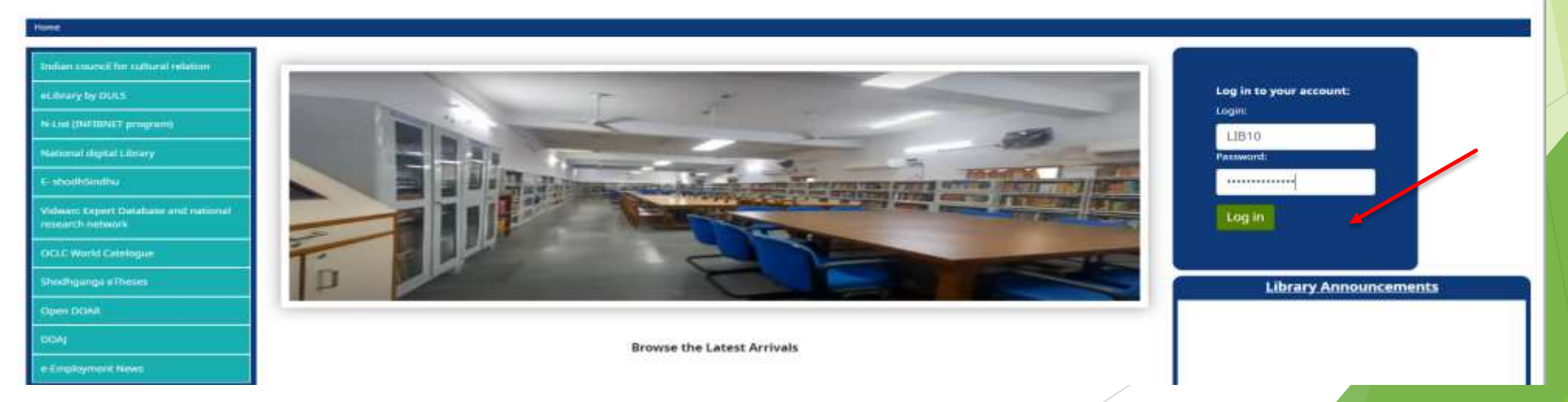

#### Step 5: Manage Your Account After logging in, manage your account by checking book transactions, fine charges, personal details, checked-out books, overdue books, and more. दिल्ली कॉलेज ऑफ आदर्स एण्ड कॉमर्स WEB - OPAC your summary **Delhi College of Arts & Commerce** (दिल्ली विश्वविद्यालय) Online Public Access Catalog (University of Delhi) your charges About library Library Activities/Programs/Training \* Whenery Rimme -Library Timings Librariars Meanings Services and facilitant\* Library Team -Search Library catalog 😒 your personal details Advanced search | Tag cloud | Library Your summun Your summary your tags Hello, Divyanshu Maurya Click here if you're not Divyanshu Maurya NELINE CONFIGNATION DESCRIPTION Checked out (3) change your password Search St Charilitar @: Copy & Print III CSV III (Cal hoditindia 3 Items) checked out Title Author DUR Barcode call mmba rines your search history ECONOMIC DEVELOPMENT IN INDIA :POLICIES, REFORMS AND LIBERALISATION BALAKRISHNAN, A.V. 08/30/2022 60591 338.954 BAL No Data Automatic Himge Average lating: 0.0 (0 lotel) hodhganga eThese your checkout history Open DOAN Kapoor, N 08/30/2022 63255 658.3 KAP No Table Sciences Human Resource Management signent netestave \*\*\*\* Average rating: 0,0 (0 village Principles of Marketing : Sem-III B.Com(II) Chihabra, T. N. 08/31/2022 51686 658.8 CHH No TALL CONTRACTOR our summary Honge \*\*\* your purchase suggestions your charges Average latiting d.o.jd votets your personal details your tegs your lists change your persword your checkout history your purchase suggestions your fists

### Step 6: Reserve Books

If a book is currently checked out, reserve it by clicking the "Place Hold" tab. You will be notified when the book is returned and available for checkout.

| Details for: COST ACCOUNTING PRINCIPLES & PRACTICE B.COM SEM-IV |                                                |                    |                          |             |      |           |    |         |  |                        |                 |        |
|-----------------------------------------------------------------|------------------------------------------------|--------------------|--------------------------|-------------|------|-----------|----|---------|--|------------------------|-----------------|--------|
| Normal view MAR                                                 | C view 🛛 🖽 ISBD view                           |                    |                          |             |      |           |    |         |  | ≡ Browse results       |                 |        |
| COST ACCOUNTI                                                   | NG PRINCIPLES                                  | S & PRACTICE       | B.COM SEM-IV             |             |      |           |    |         |  | « Previous             | Back to results | Next » |
| By: MITTAL, MAHESHWARI                                          |                                                |                    |                          |             |      |           |    |         |  |                        | _               |        |
| Material type: 🗐 Text                                           |                                                |                    |                          |             |      |           |    |         |  | 🖉 🖪 Place hold         |                 |        |
| Language: English                                               |                                                |                    |                          |             |      |           |    |         |  | A Print                |                 |        |
| Publication details: DELHI SHREE MAH                            | AVIR BOOK 2020                                 |                    |                          |             |      |           |    |         |  | C THE                  |                 |        |
| Other tide: COST ACCOUNTING PRIM                                | TPLEC & PRACTICE                               |                    |                          |             |      |           |    |         |  | I≣ Save to your lists  |                 |        |
| Subject(s): COMMERCE   COMMERCE                                 |                                                |                    |                          |             |      |           |    |         |  | 🗃 Suggest for purchase |                 |        |
| DDC classification: 657.2                                       |                                                |                    |                          |             |      |           |    |         |  |                        |                 |        |
| Tags from this library: No tags from th                         | nis library for this title. 💊 Add t            | ag(s)              |                          |             |      |           |    |         |  | ✓ Unnignight           |                 |        |
| Averane ration                                                  | 0.0.10 untes)                                  |                    |                          |             |      |           |    |         |  | ▲ Save record ▼        |                 |        |
| AAAAA Aktage laung.                                             | . 0.0 (0 40/03)                                |                    |                          |             |      |           |    |         |  | Q. More searches       | 5 *             |        |
| Holdings ( 1 ) Comment                                          | ts ( 0 )                                       |                    |                          |             |      |           |    |         |  |                        |                 |        |
|                                                                 |                                                |                    |                          |             |      |           |    |         |  |                        |                 |        |
| Item type                                                       | Current library 💠                              | Collection +       | Call number +            | Status      | ¢ Di | ate due   | ÷. | Barcode |  |                        |                 |        |
| Books                                                           | Delhi College of Arts and<br>Commerce, Library | General Collection | 657.2 MAH (Browse shelf) | Checked out | 04   | 4/16/2024 |    | 59612   |  |                        |                 |        |

### Step 7: Confirm Holds

# After clicking "Place Hold," a new screen will appear to confirm your hold. Click on "Confirm Hold" to finalize the process.

| Lists •                                                                                                    |                   |                                                    |                                                                         |                                        |                                 | Welcome, KAVITA - |
|----------------------------------------------------------------------------------------------------|-------------------|----------------------------------------------------|-------------------------------------------------------------------------|----------------------------------------|---------------------------------|-------------------|
| THE OF ANTISE CONTRACT OF THE OF THE | दिल्ली<br>Delhi C | कॉलेज ऑप<br>College of<br>(दिल्ली वि<br>(Universit | ୭ आर्ट्स एण्ड कॉमर्स<br>Arts & Commerce<br>श्वविद्यालय)<br>ty of Delhi) | WEB -<br>Online Public                 | OPAC<br>Access Catalog          |                   |
| Principal Message                                                                                                    | Librarian Message | About library *                                    | Institutional Repository (Dspace)                                       | Library Activities/Programs/Training * | Library forms - Library Timings | Library Team +    |
| Search Library cat                                                                                                    | alog 🗸            |                                                    |                                                                         |                                        |                                 | Go                |
| Advanced search   Tag                                                                                                    | cloud   Library   |                                                    |                                                                         |                                        |                                 |                   |
| Placing a hold                                                                                                    |                   |                                                    |                                                                         |                                        |                                 |                   |
|                                                                                                    |                   |                                                    | Placing a hold                                                          |                                        |                                 |                   |
|                                                                                                    |                   |                                                    | Confirm holds for: KAV                                                  | /ITA (LIB9)                            |                                 |                   |
|                                                                                                    |                   |                                                    | Place a hold on COST ACCOUNT                                            | NG PRINCIPLES & PRACTICE B.COM SEM-    | IV , by MITTAL, MAHESHWARI      |                   |
|                                                                                                    |                   |                                                    | Show more options                                                       |                                        |                                 |                   |
|                                                                                                    |                   |                                                    |                                                                         |                                        |                                 |                   |
|                                                                                                    | _                 |                                                    | Confirm hold                                                            |                                        |                                 |                   |
|                                                                                                    |                   |                                                    |                                                                         |                                        |                                 |                   |

#### Step 8: Explore Library Resources

Use the Advanced Search tab in the Web OPAC to find books, Journalism Projects, Periodicals, Newspapers, Syllabus, Bound Journals, Previous Year Question Papers etc. and their locations.

| Advance       | nd search                                 |                       |                                                                                                    |                      |
|---------------|-------------------------------------------|-----------------------|----------------------------------------------------------------------------------------------------|----------------------|
| Advance       | d search                                  |                       |                                                                                                    |                      |
|               | Keyword                                   | ~                     |                                                                                                    |                      |
| and           | Keyword                                   | •)                    |                                                                                                    |                      |
| and           | Keyword                                   | ~)[                   |                                                                                                    |                      |
| Item type     | Collection                                | s                     | earch More options New search                                                                                                    |                      |
| Donated E     | odical<br>Books                           | Book Bank             | Books     Newspaper                                                                                                    | QPAPER     QPAPER    |
| C 🖓 RRE       | Books Collection                          | SYLLABUS              | UPSE                                                                                                    |                      |
| Availability: | currently available for loan or reference | Sort by:<br>Relevance | Publication date range<br>For example: 1999-2001. You could also use "-1987" for everyth<br>and before 1987 or "2008-" for everything published in 2008 a | Language<br>No limit |
|               |                                           | s                     | earch More options New search                                                                                                    |                      |